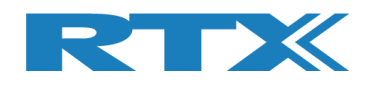

# Application note: Dialog DA14531

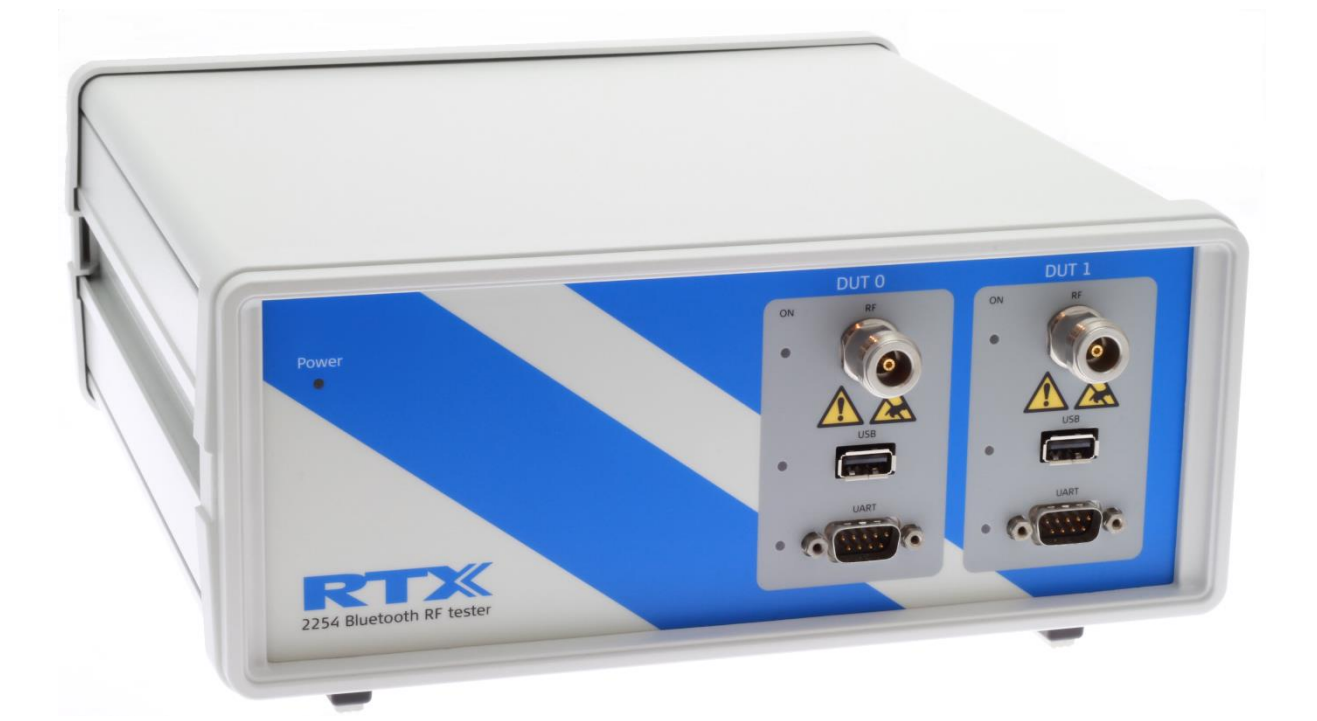

## Setup for RF testing with RTX2254

Version: 1.10 PNI/MVC 2020.02.18

Application Note: Dialog DA14531 V1.0

RTX2254 – BT RF tester 1

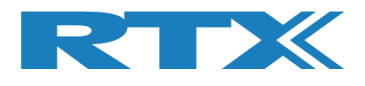

## Table of Contents

| 4 RTX2254 BLUETOOTH TESTER SETUP                                                                                                    | 3                         |
|----------------------------------------------------------------------------------------------------|---------------------------|
| 4.1 Hardware setup for measuring in Direct Test Mode                                                                                                    | 3                         |
| 4.2 Configuration for RF measurements in Direct Test Mode<br>Setup the tester Mode and DUT communication Protocol in <u>Configuration</u> pane:<br>Setup the criteria for the measurements in <u>Main</u> pane.<br>Executing the selected RF tests: | <b>4</b><br>4<br>6<br>7   |
| 4.3 Hardware setup for measuring in Advertising mode                                                                                                    | 8                         |
| 4.4 Configuration for RF measurements in Advertising mode<br>Setup the test Mode in the <u>Configuration</u> pane<br>Setup the criteria for the measurements in <u>Main</u> pane.<br>Executing the selected RF tests                                | <b>8</b><br>9<br>10<br>11 |
| 5 RTX REFERENCES                                                                                                    | 12                        |

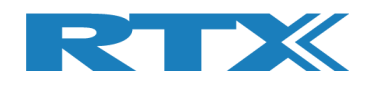

## **4 RTX2254 Bluetooth Tester Setup**

The RTX2254 Bluetooth RF Tester is a highly optimized, automated instrument for RF test on Bluetooth Low Energy (BLE) devices in the manufacturing environment.

RTX2254 support both the RF test to be performed in DTM or Advertising mode.

The DUT firmware must support DTM using either HCI or 2-wire protocol or support peripheral device sending out periodic advertising packets with 20 to 10240 ms interval.

## 4.1 Hardware setup for measuring in Direct Test Mode

Connect the hardware as shown in Figure 1.

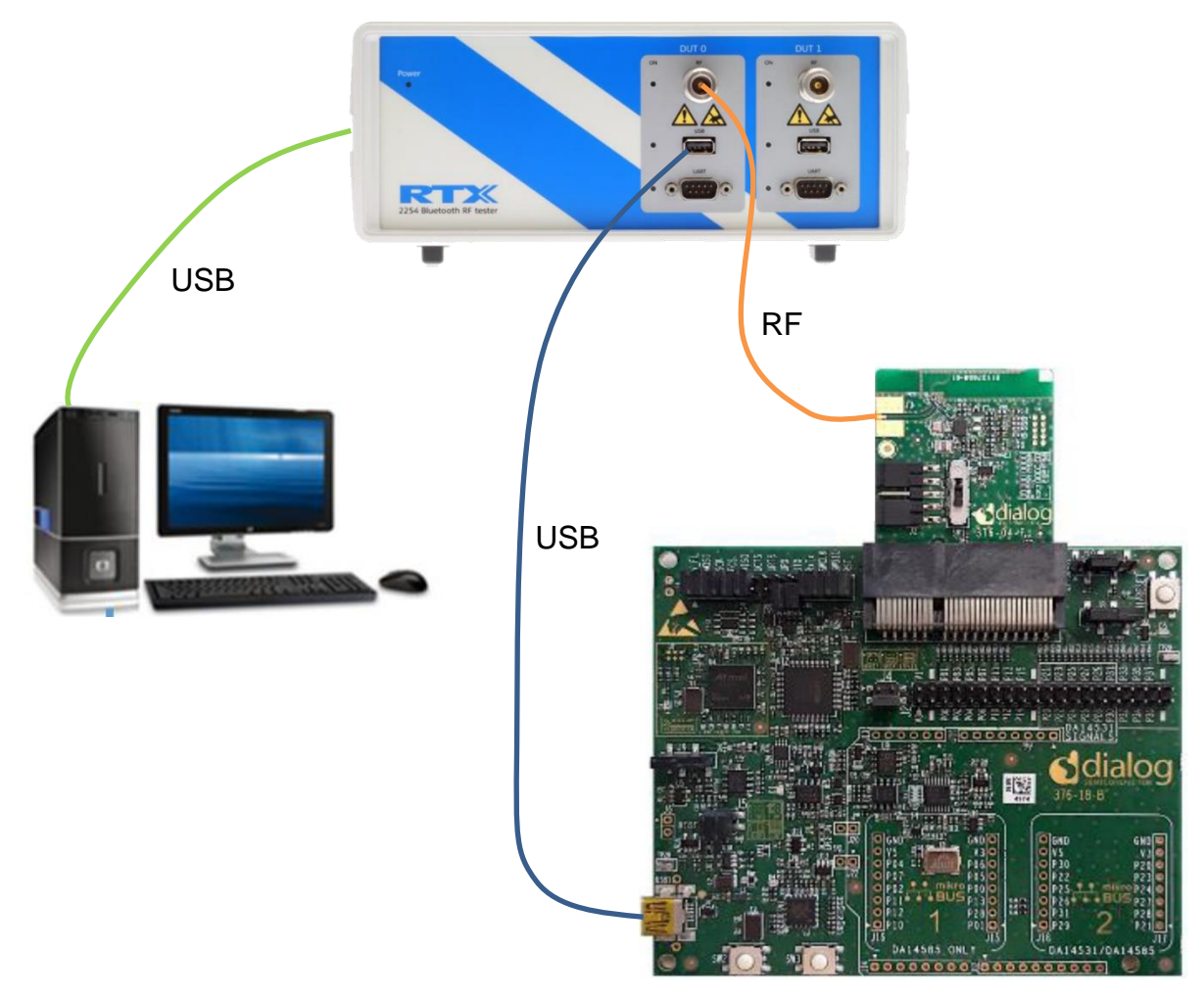

Figure 1: RTX2254 connections to Dialog Pro-DK board installed with DA14531 EVK.

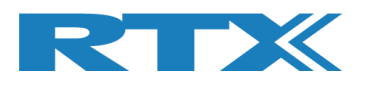

### 4.2 Configuration for RF measurements in Direct Test Mode

Start the application "RTX2254 Bluetooth RF tester" from the Windows menu

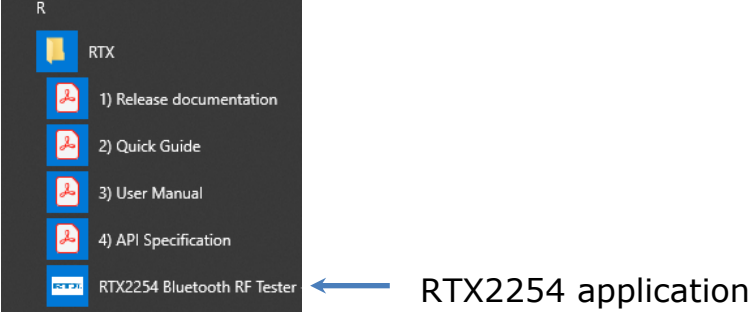

Setup the tester Mode and DUT communication Protocol in **Configuration** pane:

| Main                                             | DUT                                                                                     | Tester                   | Syst                                                   | Measure Logs                                                                                         | Settings                                                                                                    | Configuration                                                                                                    |                                                                                    |                     |                                                                     |
|--------------------------------------------------|-----------------------------------------------------------------------------------------|--------------------------|--------------------------------------------------------|----------------------------------------------------------------------------------------------------|----------------------------------------------------------------------------------------------------|----------------------------------------------------------------------------------------------------|------------------------------------------------------------------------------------|---------------------|---------------------------------------------------------------------|
| Main<br>Test<br>Test<br>DUT<br>DUT<br>PER<br>DUT | DUT<br>er Mode<br>r Operat<br>Results r<br>Frequent<br>Tx Output<br>Packet<br>advertisi | Tester<br>e<br>tion Mode | thin these lin<br>ppm]<br>dBm]<br>e [%]<br>interval [m | Measure Logs<br>Direct Test<br>mits to be valid.<br>Min<br>-40.00 ÷<br>-5.00 ÷<br>30.80 ÷<br>5] 16 ÷ | Settings           Mode ▼           Save           Max           40.00 ÷           12.00 ÷           50 ÷           Save | Configuration DUT Configuration Direct Test Mode DUT cable loss s DUT 0 cable loss [ DUT 1 cable loss [ Options: DUT Communicati Advertising Mode DUT cable loss s DUT 0 cable loss [ DUT 1 cable loss [ DUT 1 cable loss [ DU | settings (pos<br>[dBm]<br>[dBm]<br>ion Protocol<br>settings (pos<br>[dBm]<br>[dBm] | 2<br>sitive numbers | er)<br>1.00 ÷<br>1.00 ÷<br>HCI ▼<br>Save<br>er)<br>2.00 ÷<br>0.00 ÷ |
|                                                  |                                                                                         |                          |                                                        |                                                                                                    |                                                                                                    | DUT advertising p<br>DUT min. power la<br>Enable DUT Whit<br>Select DUT addr                                                                                                    | acket scan int<br>evel [dBm]<br>te Listing<br>ess type Pub                         | erval [ms]          | 40 ÷<br>-127 ÷<br>Idress •<br>Save                                  |
| Тс                                               | stor                                                                                    | Mode                     |                                                        |                                                                                                    |                                                                                                    |                                                                                                    |                                                                                    |                     |                                                                     |

### 1. <u>Tester Mode</u>

Select Direct Test Mode in subsection and press save

2. <u>DUT Configuration</u> Direct Test Mode DUT cable loss settings DUT 0/1 cable loss: Setup to relevant RF cable loss between DUT and RTX2254 Options:

Select HCI as DUT Communication protocol in subsection and press save.

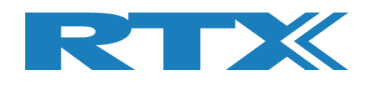

### Setup the DUT interface to either USB or UART in the **<u>Settings</u>** pane:

| Select System COM Ports: Si<br>Tester Generator Analyzer Auto op<br>18 $\div$ $17 \div$ $\checkmark$                                                   |
|----------------------------------------------------------------------------------------------------|
| Select System COM Ports: Si<br>Tester Generator Analyzer Auto op<br>18 $\stackrel{\cdot}{\rightarrow}$ $17 \stackrel{\cdot}{\rightarrow}$ $\checkmark$ |
| (Inco.)                                                                                                    |
|                                                                                                    |
|                                                                                                    |
|                                                                                                    |
|                                                                                                    |
| RTX2254 Bluetooth RF Tes<br>RTX2254PortSer                                                                                                    |
| RTX2254 Bluetooth RF Tes<br>RTX2254PortSer                                                                                                    |

#### 1. <u>DUT Interface:</u> USB Interface

USB:

115200 Baud, no HW flow control, COM port # \*

\*The virtual COM ports used by both RTX2254 and the DUT can be found in the Windows Device manager. Please note that Pro-Dk will have 2 virtual comports (Figure 2) with consecutive numbers, where the lowest number must be used for the required HCI communication.

The example in figure 2 show two Dialog Pro-DK units connected to a dual-ported RTX2254.

Figure 2:

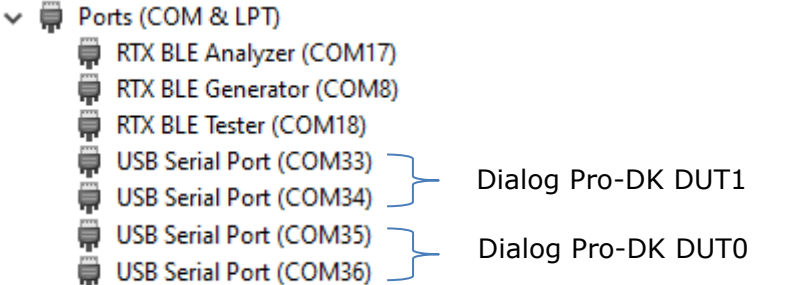

**Interface** Open the Interface to the DUT

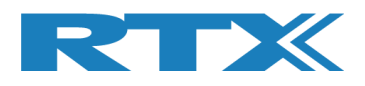

| tain DUT Tester Sys        | tem Measure Logs Setti   | ngs Configuration                        |                       |                    |                        |                            |
|----------------------------|--------------------------|------------------------------------------|-----------------------|--------------------|------------------------|----------------------------|
| Setup PER T                | est - Packet Parameters  |                                          |                       | Open Interface     | DUT Port Selec         | tion Setting               |
| Measure Mode               | f Packets Payload Length | Payload Type                             | Gen. Power [dBm]      |                    |                        | - J                        |
| DTM Burst 💌                | 500 - 37 -               | RANDOM9 (PRBS9)                          | -41 +                 | Pecet DUT          | DUTO RF Select         | Save                       |
|                            |                          |                                          |                       | Reset DOT          | DUT0 USB               | Click "Save<br>store setup |
| Select RF Physical Channel | channel 2 RE Channel 3   | Channel Mapping:<br>Phy LL MHz           |                       |                    | Select                 |                            |
|                            |                          | Ch. 0 (37) = 2402<br>Ch. 1 (0) = 2404    | DU                    | T Info             |                        |                            |
|                            |                          | Ch. 19 (17) = 2440<br>Ch. 39 (39) = 2480 | BT                    | Address: 0x        | 80EACA22222            | 2 - [m                     |
| Select Tests to Run        | DUUL DY                  |                                          |                       |                    | osts                   |                            |
|                            | DULIXICS                 |                                          | DEP - Packet Error    | DUI KX I           | ests                   |                            |
| RF Channel 1               | RF Channel 2             | RF Channel 3                             | RF Channel 1          | RF Channe          | el 2 RF                | Channel 3                  |
| Frequency Offset [Hz]      |                          |                                          | Error Rate - Measured | at Gen. Power [dBm | 1 -                    |                            |
| - Hz                       | - Hz                     | - Hz                                     | _ 0                   | /o                 | - %                    | - %                        |
| Frequency Offset [ppm]     |                          |                                          | OK Count              |                    |                        |                            |
| - ppm                      | - ppm                    | - ppm                                    |                       | -                  | _                      | -                          |
| PPIII                      | PPIII                    | - PPIII                                  |                       |                    |                        |                            |
| DUT Tx Output Power        |                          |                                          | Error Count           |                    |                        |                            |
| - dBm                      | - dBm                    | - dBm                                    |                       | -                  | -                      | -                          |
|                            |                          |                                          | - Dy Soncitivity To   | c+                 |                        |                            |
|                            |                          |                                          | Gen. Power Level [dBm | -41                |                        |                            |
|                            |                          |                                          | d D                   |                    | al D use               | al D una                   |
|                            |                          |                                          | - 00                  |                    |                        | - abm                      |
|                            |                          |                                          |                       |                    |                        |                            |
|                            |                          |                                          |                       |                    |                        |                            |
|                            |                          |                                          |                       |                    |                        |                            |
| Test Result                |                          |                                          |                       |                    |                        |                            |
|                            |                          |                                          |                       |                    |                        |                            |
|                            |                          | Start                                    | test                  |                    |                        |                            |
|                            |                          |                                          |                       |                    |                        |                            |
| Test Run                   |                          |                                          |                       |                    |                        |                            |
|                            | Test Status              |                                          | Test Limit Errors     |                    |                        |                            |
| - Loop Test M              | Current Channel          |                                          | Offset 0              |                    | Ch. Test Time [ms]     |                            |
| Start Loop Test N          |                          |                                          |                       |                    |                        |                            |
| Start Loop Test M          |                          | Cable Loss Test Completed                | Tx Pwr 0              | Time Out Errors    | Last 0.00              | - Total Test Time [        |
| Start Loop Test N          | 0 Ch.<br>[ms] 2402 MHz   | Cable Loss Test Completed                | Tx Pwr 0<br>PER 0     | Time Out Errors    | Last 0.00<br>Avg. 0.00 | Total Test Time [.         |

Key settings to configure:

#### 1. Setup

#### **PER Test – Packet Parameters:** No. of Packets: Typical 500 Payload Type: Set to one of 8 different packet types, e.g. RANDOM9 (PRBS9) or ALTBITS 10101010 Gen. Power: Set to required RX measurement level, e.g. -85 dBm **DUT Port Selection** Select RF ports: Either DUT0 RF or DUT1 RF (Only relevant on RTX2254 with 2 ports) Select DUT interface: Select the USB port connected to the DUT (DUT0 or DUT1) **Open Interface** DUT: ☑ (Set checkmark)

### **RF Physical Channels**

Select up to 3 channels which can be individually setup for a specific channel, e.g. low, mid and high channel

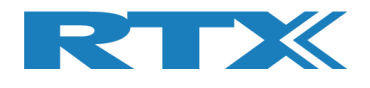

### 2. Select Tests to Run

Select which parameters to measure by using the individual checkmarks. <u>Please note</u> that the Rx Sensitivity Test will measure the Rx sensitivity by stepping from the "Gen. Power" level and to the actual Rx sensitivity level in several steps. This test is typical for Q/A or R&D verification of product performance and NOT manufacturing due to the relative long test time.

### Executing the selected RF tests:

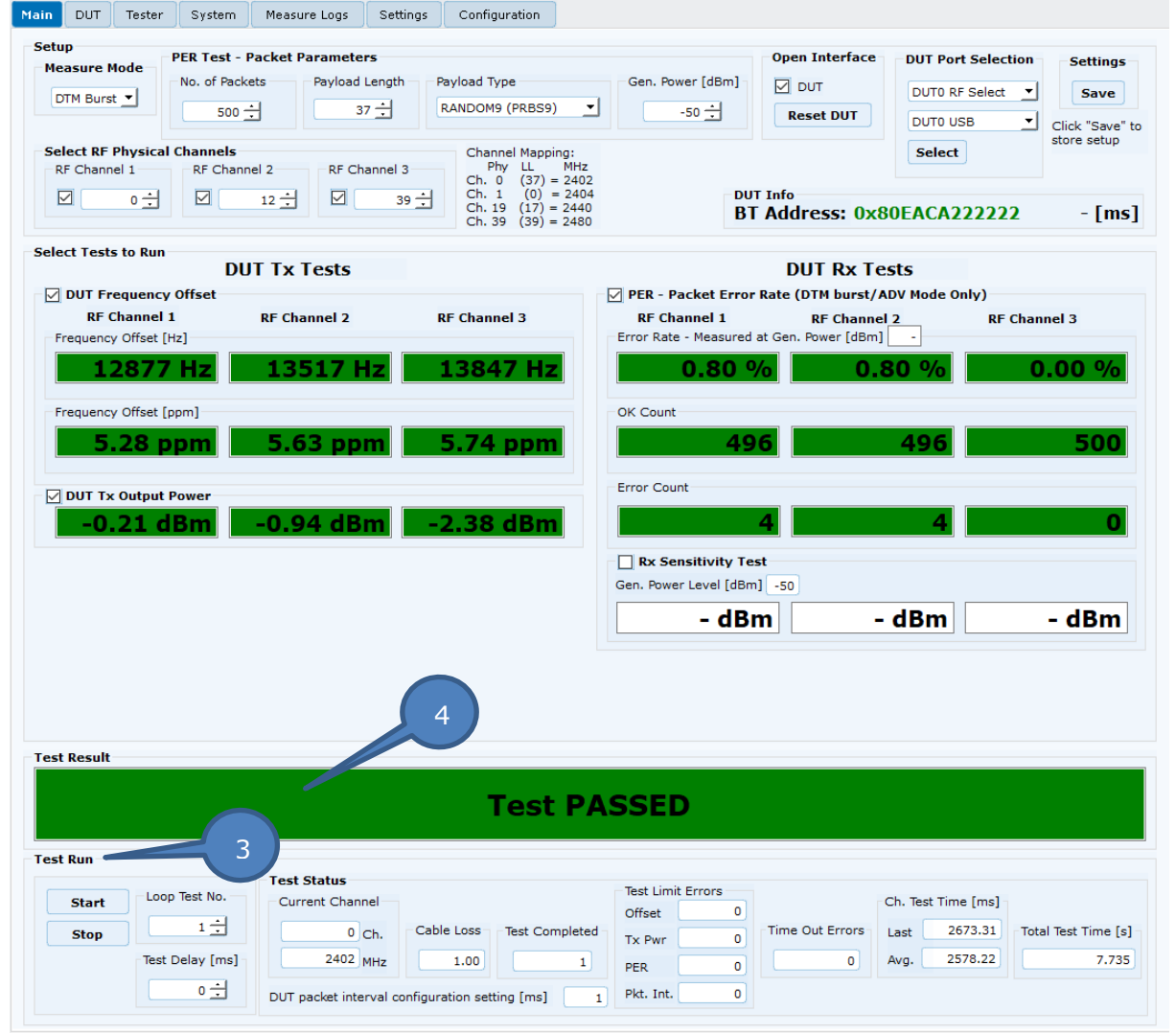

### 3. <u>Test Run</u>

The tests will be executed by activating the Start button.

### 4. Test Result

Show the status for all executed measurements.

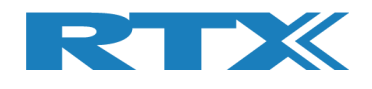

## 4.3 Hardware setup for measuring in Advertising mode

Connect the hardware as shown in Figure 2. It is highly recommended to use a shielded box to minimize any interference from the environment. It is recommended to use a coupling antenna to minimize the transmission loss.

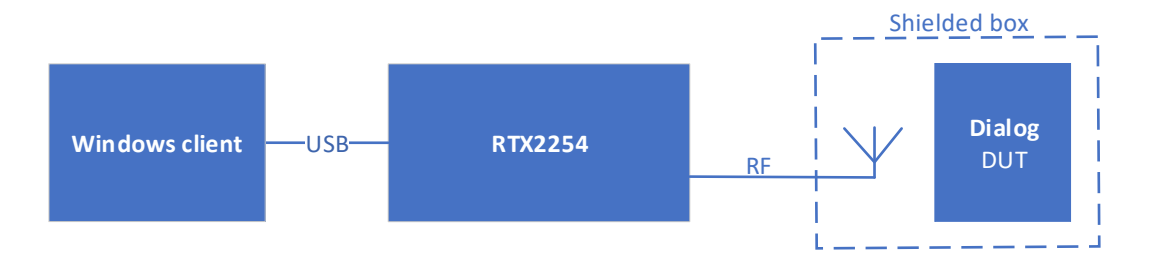

Figure 2: Using RTX2254 for test in Advertising mode

# 4.4 Configuration for RF measurements in Advertising mode

Start the application RTX2254 Bluetooth RF tester from the Windows menu

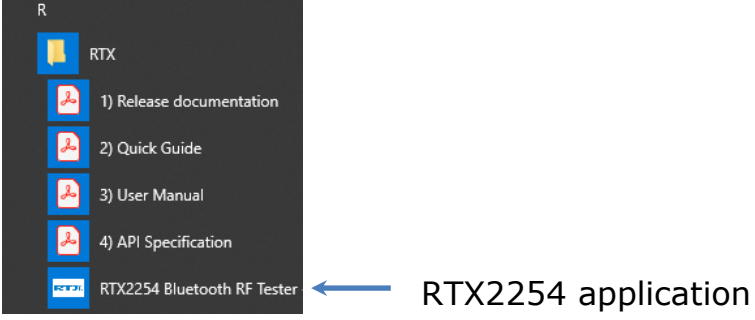

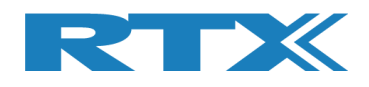

| ain DUI lester System                 | Measure Logs     | Settings        | configuration                                 |
|---------------------------------------|------------------|-----------------|-----------------------------------------------|
| Tester Mode 1                         |                  |                 | DUT Configuration                             |
| Tester Operation Mode                 | Direct Test      | Mode 🔻          | Direct Test Mode                              |
|                                       |                  |                 | DUT cable loss settings (positive number)     |
|                                       |                  | Save            | DUT 0 cable loss [dBm] 1.00                   |
| Fast Daculta Limita                   |                  |                 | DUT 1 cable loss [dBm] 1.00                   |
|                                       |                  |                 | Ontions                                       |
| Fest results must be within these lim | its to be valid. | Maria           | options.                                      |
| OUT Frequency Offset [nnm]            | -40.00 -         | Max<br>40.00 스  | DUT Communication Protocol                    |
| UT Tx Output Power [dRm]              |                  |                 | iici _                                        |
|                                       | -5.00 -          | 12.00           | Save                                          |
| PER - Packet Error Rate [%]           | 30.80 🛨          |                 |                                               |
| OUT advertising packet interval [ms]  | 16 🛨             | 50 <del>÷</del> | Advertising Mode                              |
|                                       |                  | Save            | DUT cable loss settings (positive number)     |
|                                       |                  |                 | DUT 0 cable loss [dBm] 2.00                   |
|                                       |                  |                 | DUT 1 cable loss [dBm]                        |
|                                       |                  |                 | Filter Options:                               |
|                                       |                  |                 | DUT advertising packet scan interval [ms] 40  |
|                                       |                  |                 | DUT min. power level [dBm]                    |
|                                       |                  |                 | Enable DUT White Listing                      |
|                                       |                  |                 | Select DUT address type Public Device Address |
|                                       |                  |                 | Save                                          |

### Setup the test Mode in the **Configuration** pane

### 1. Tester Mode

Select Advertising in subsection and press save (Will only be available if Option D is installed in the RTX2254)

### 2. DUT Configuration

```
Advertising Mode
```

```
DUT cable loss settings
```

DUT 0/1 cable loss: Setup to relevant RF cable loss between DUT and RTX2254

### **Filter Options:**

DUT advertising packet scan interval: Setup to measured value\* + 10ms to provide room for the allowed random delay between advertising packages.

\*See Main pane "DUT info" BT Address: 0x80EACA222222 105 [ms]

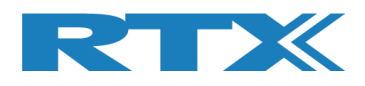

| PFK                                      | acket Parameters                      |                                          |                                           | Open Interface       | DUT Port Selection                 | Cattin            |
|------------------------------------------|---------------------------------------|------------------------------------------|-------------------------------------------|----------------------|------------------------------------|-------------------|
| Measure Mode No. of                      | Packets                               | Payload Type                             | Gen. Power [dBm]                          |                      | 2011 of Selection                  | Settings          |
| Adv Burst 💌                              |                                       | SCAN RESPONSE                            |                                           |                      | DUT0 RF Select                     | Save              |
|                                          | <u>·</u>                              |                                          |                                           | Reset DUT            |                                    | Click "Save"      |
| Select RF Physical Channe                | ls                                    | Channel Mapping:                         |                                           |                      | Select                             | store setup       |
| RF Channel 1 RF C                        | nannel 2 RF Channel                   | 3 Phy LL MHz<br>Ch. 0 (37) = 240         | 2                                         |                      |                                    |                   |
|                                          | 12 🕂 🗹 3                              | 9 Ch. 12 (38) = 242<br>Ch. 39 (39) = 248 | 6 DUT<br>0 BT                             | Info<br>Address: 0x8 | 0FACA222222                        | 105 [ms           |
|                                          |                                       |                                          |                                           | Addressi oxo         |                                    | 100 [110          |
| elect Tests to Run                       | DIIT Ty Tests                         |                                          |                                           |                      | ete                                |                   |
| DUT Frequency Offset                     | DOT TA TCSCS                          |                                          | PFR - Packet Error                        | Rate (DTM burst/A    | DV Mode Only)                      |                   |
| RF Channel 1                             | RF Channel 2                          | RF Channel 3                             | RF Channel 1                              | RF Channel           | 2 RF Cha                           | nnel 3            |
| Frequency Offset [Hz]                    |                                       |                                          | Error Rate - Measured                     | at Gen. Power [dBm]  | -                                  |                   |
| - Hz                                     | - Hz                                  | - Hz                                     | _ 0                                       | /o                   | - %                                | - %               |
|                                          |                                       |                                          |                                           |                      |                                    |                   |
| Frequency Offset [ppm]                   | · · · · · · · · · · · · · · · · · · · |                                          | OK Count                                  |                      |                                    |                   |
| - ppm                                    | - ppm                                 | - ppm                                    |                                           | -                    | -                                  | -                 |
|                                          |                                       |                                          |                                           |                      |                                    |                   |
| DUT Tx Output Power                      | · · · · · · · · · · · · · · · · · · · |                                          | Error Count                               |                      |                                    |                   |
| - dBm                                    | - dBm                                 | - dBm                                    |                                           | -                    | -                                  | -                 |
|                                          |                                       |                                          | Rx Sensitivity Te                         | st                   |                                    |                   |
|                                          |                                       |                                          | Gen. Power Level [dBm                     | ] -86                |                                    |                   |
|                                          |                                       |                                          | - dBr                                     | n –                  | dBm                                | - dBm             |
|                                          |                                       |                                          |                                           |                      |                                    | - ubiii           |
|                                          |                                       |                                          | Average packet interva                    | l                    |                                    |                   |
|                                          |                                       |                                          |                                           | -                    | -                                  | -                 |
|                                          |                                       |                                          |                                           |                      |                                    |                   |
| 10.11                                    |                                       |                                          |                                           |                      |                                    |                   |
| est kesult                               |                                       |                                          |                                           |                      |                                    |                   |
|                                          |                                       | Star                                     | tost                                      |                      |                                    |                   |
|                                          |                                       | Star                                     | i iest                                    |                      |                                    |                   |
|                                          |                                       |                                          |                                           |                      |                                    |                   |
|                                          |                                       |                                          |                                           |                      |                                    |                   |
| est Run                                  | Test Status                           |                                          |                                           |                      |                                    |                   |
| est Run                                  | Test Status<br>Current Channel        |                                          | Test Limit Errors                         |                      | Ch. Test Time [ms]                 |                   |
| st Run<br>Start Loop Test No<br>Stop 1 - | Test Status<br>Current Channel        | Cable Loss Test Complete                 | Test Limit Errors<br>Offset 0             | Time Out Errors      | Ch. Test Time [ms]                 | tal Test Time [s] |
| Start Loop Test No<br>Stop 1 -           | Current Channel                       | Cable Loss Test Complete                 | Test Limit Errors<br>Offset 0<br>Tx Pwr 0 | Time Out Errors      | Ch. Test Time [ms]<br>Last 0.00 To | tal Test Time [s] |

### Setup the criteria for the measurements in **Main** pane.

### Key settings to configure:

### 1. Setup

### **PER Test – Packet parameters:**

| No. of Packets:                               | Typical 5 (Higher numbers will enhance RX measurement resolution, but increase the test time)                                      |
|-----------------------------------------------|----------------------------------------------------------------------------------------------------|
| Pay-load Type:                                | Set to either NO_SCAN_RESPONCE (Typical Beacon and TX measurement only) or SCAN_RESPONCE (Required for RX sensitivity measurement) |
| Gen. Power:                                   | Set to required RX measurement level, e.g86 dBm                                                                                    |
| <b>DUT Port Selection</b><br>Select RF ports: | Either RF0 or RF1 (Only relevant on RTX2254 with 2 ports)                                                                          |
| <b>Open Interface</b><br>DUT:                 | ☑ (Set checkmark)                                                                                                    |

### **RF Physical Channels**

Select up to 3 predefined Advertising channels (Ch. 37, 38 & 39)

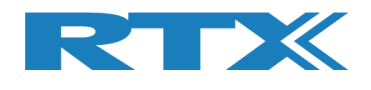

### 2. Select Tests to Run

Select which parameters to measure by using the individual checkmarks.

<u>Please note</u> that the Rx Sensitivity Test will measure the Rx sensitivity by stepping from the "Gen. Power" level and to the actual Rx sensitivity level in several steps. The test is typical for Q/A or R&D verification of product performance and NOT manufacturing due to the relative long test time.

### Executing the selected RF tests

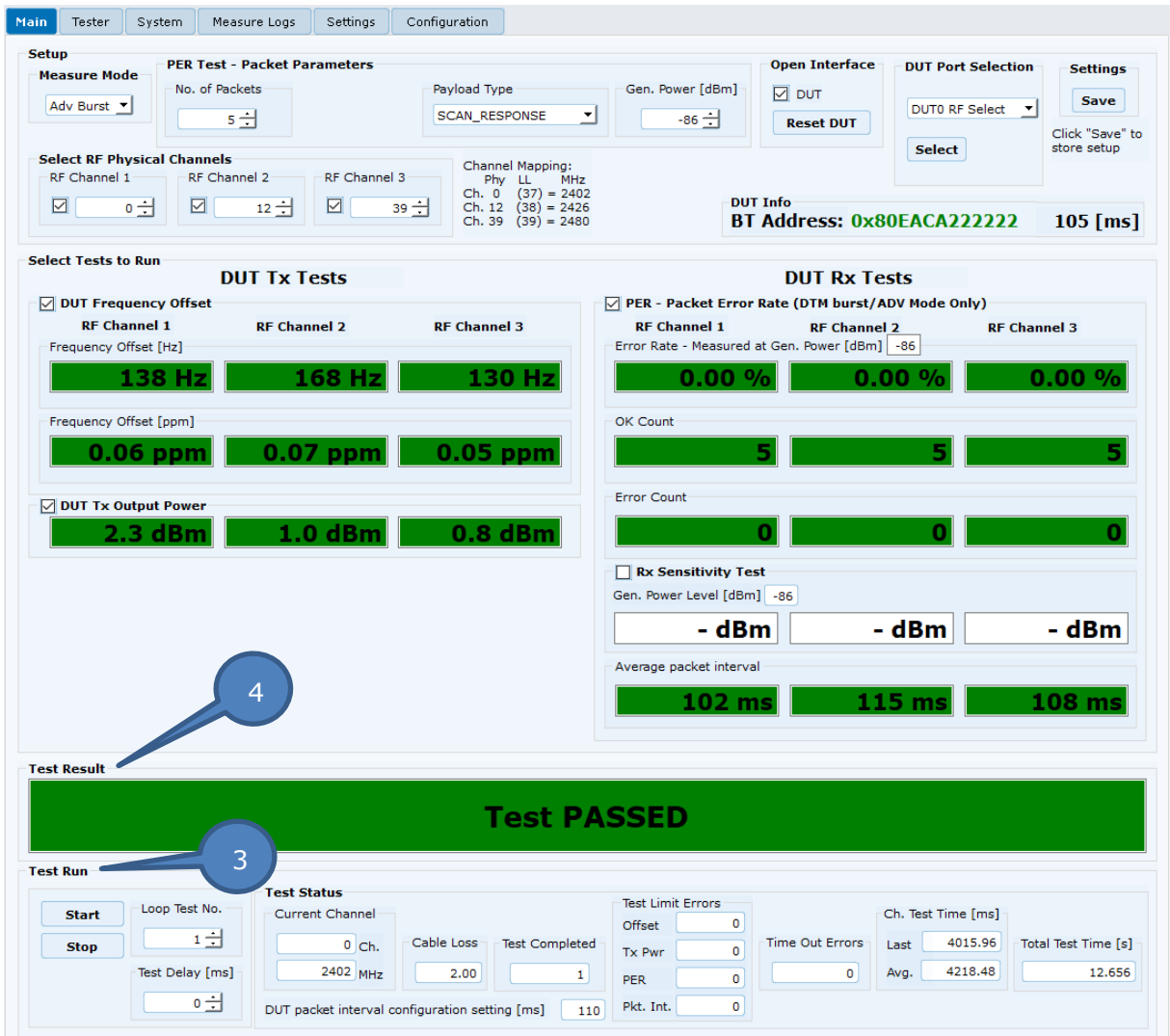

### 1. Test Run

The tests will be executed by activating the Start button.

### 2. Test Result

Show the status for all executed measurements.

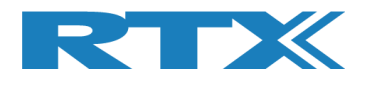

## **5 RTX References**

- 1. RTX2254 Quick Guide
- (Installation guide for RTX2254) (User guide for RTX2254)
- 2. RTX2254 User Manual (User gu
- 3. RTX2254 Product Information <u>https://www.rtx.dk/en/design-services/products/rf-test-equipment-and-accessories/</u>